# 【小金井】個別相談の予約開始・ 個別相談の実施時間変更について

個別相談の予約は相談希望日の7日前から受け付けます。 個別相談の実施時間が変更になります。

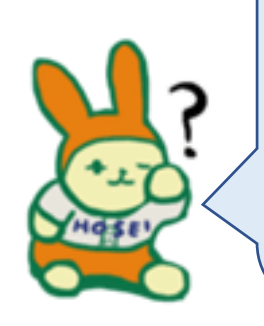

「個別相談」って何ができるの? 就職活動や進路選択など、どのようなことでも構いません。 1人1回30分、じっくり相談にのります。 相談内容として多いのは「エントリーシートを見てほしい」「面接練習を したい」「就活進捗が問題ないか確認したい」「何をしたらいいかわから ない」等です。ぜひ積極的に活用してください!

| 対象   | 法政大学の学生および大学院生                                                                                                    |
|------|----------------------------------------------------------------------------------------------------|
| 実施日  | 平日(月~金)・土曜 ※日曜・授業のない祝日は相談対応がありません。                                                                                                    |
| 申込   | キャリア就職システムから事前予約制                                                                                                    |
| 相談方式 | ①WEB相談 ②対面相談 ※小金井キャンパスで実施<br>※新型コロナウイルス感染拡大防止のためWEB相談を推奨します。 ※緊急の要件や質問・問い合わせは来室・電話でも対応しています。                                                                                                    |
| 注意事項 | <ul> <li>・相談回数は①②併せて1人1日1回です。</li> <li>・予約後に都合がつかなくなった場合、必ずキャリア就職システムで事前にキャンセルしてください。</li> <li>当日キャンセルする場合、相談開始30分前までにお電話でご連絡ください。キャンセル連絡:042-387-6046</li> <li>・WEB相談のZOOMは大学付与のアカウントを利用してください。</li> <li>詳細はP3をご確認ください。</li> <li>・対面相談に申込んだ方は小金井キャンパスキャリアセンターに来室してください。</li> <li>・担当者の指名はできません。</li> </ul> |

### 予約方法

●キャリア就職システム「個人(グループ)面談予約」から相談予約する。 (相談方式(WEB/対面)は予約画面の中で選択いただきます)

| 【相談時間】 | 相談時間       |             | 月・水・木・金 | 火    | ± |                         |
|--------|------------|-------------|---------|------|---|-------------------------|
|        | 1          | 9:20~9:50   | 0       | 対応なし | 0 | キャリア就職システム 個別相談の申込はこちら↓ |
|        | 2          | 10:10~10:40 | 0       | 0    | 0 | 间致终间                    |
|        | 3          | 11:00~11:30 | 0       | 0    | 0 |                         |
|        | 4          | 12:40~13:10 | 0       | 0    |   |                         |
|        | 5          | 13:30~14:00 | 0       | 0    |   |                         |
|        | 6          | 14:20~14:50 | 0       | 0    |   |                         |
|        | $\bigcirc$ | 15:10~15:45 | 0       | 0    |   |                         |
|        | 8          | 16:00~16:30 | 0       | 0    |   |                         |

【申込期間】 相談希望日の7日前~各相談日前日の昼13時まで

※該当日が土日祝日の場合は前倒してカウントします。(例)月曜日の相談の締切は金曜日の昼13時です。 【キャンセル】

申込期間内:キャリア就職システムからご自身でキャンセルしてください。

申込期間後(相談開始30分前まで):042-387-6046まで必ずお電話ください。 【資料提出】

相談時に使用する資料は**予約期間内に「個人面談予約」画面にアップロード**してください。 添付可能なファイル:PDF・Word(A4サイズ2枚程度まで。それ以上は対応できないことがあります) ※添付する資料の中に「学生証番号・氏名」を記入してください。

※添付できるのは1ファイルです。予約期間内は添付ファイルの差し替えが可能です。

# 当日の流れ

# 【WEB相談】

●ZOOMへのアクセス

#### ①相談前日までに大学付与メールアドレス宛送信される招待メールを確認。 ②ZOOMアカウントの確認

PCやスマートフォン等にインストールしておいたZOOMアプリが、大学付与のアカ ウントになっているかを確認。※詳細は次ページ参照。

③相談当日【5分前】までに招待メールを開き、本文記載のURLをクリック。 ※パソコンやスマートフォンでZOOMのソフトが起動し「カメラ・マイクの使用を許可するか」

確認されるので、いずれも「許可(カメラ・マイクを使用可)」を選択。

※開始時間までにキャリアセンターで「参加を許可」しますのでお待ちください。

※開始時間10分以上前にはアクセスしないでください。また、開始時間に10分以上遅れた場合、 個別相談を受けることはできません。

※通信トラブル時等、予約時に入力頂いた連絡先へ電話することがあります。携帯電話を手元にご用意ください。

◆ZOOMを初めて利用する場合◆下記URLを参照してください。

https://www.hosei.ac.jp/application/shibboleth\_general/1816/1041/3016/WEB0118.pdf

#### く対面相談> ●当日【5分前】に所属キャンパスのキャリアセンターに来室してください。 ※10分以上前に来室してもキャリアセンター内で待つことはできません。 ※キャリアセンターで検温します。熱があると個別相談を受けることはできません。 ※マスク着用等、大学の入構ルールを順守してください。

ZOOMアカウントの確認方法

個別相談は**あらかじめ大学付与のZOOMアカウントにログインをしてから、** 招待メールのURLをクリックするようお願いします。

すでにPCやスマートフォンにZOOMアプリをインストール済の方は、<mark>事前に、</mark> 次の方法で大学付与のアカウントでログインをしているか確認してください。

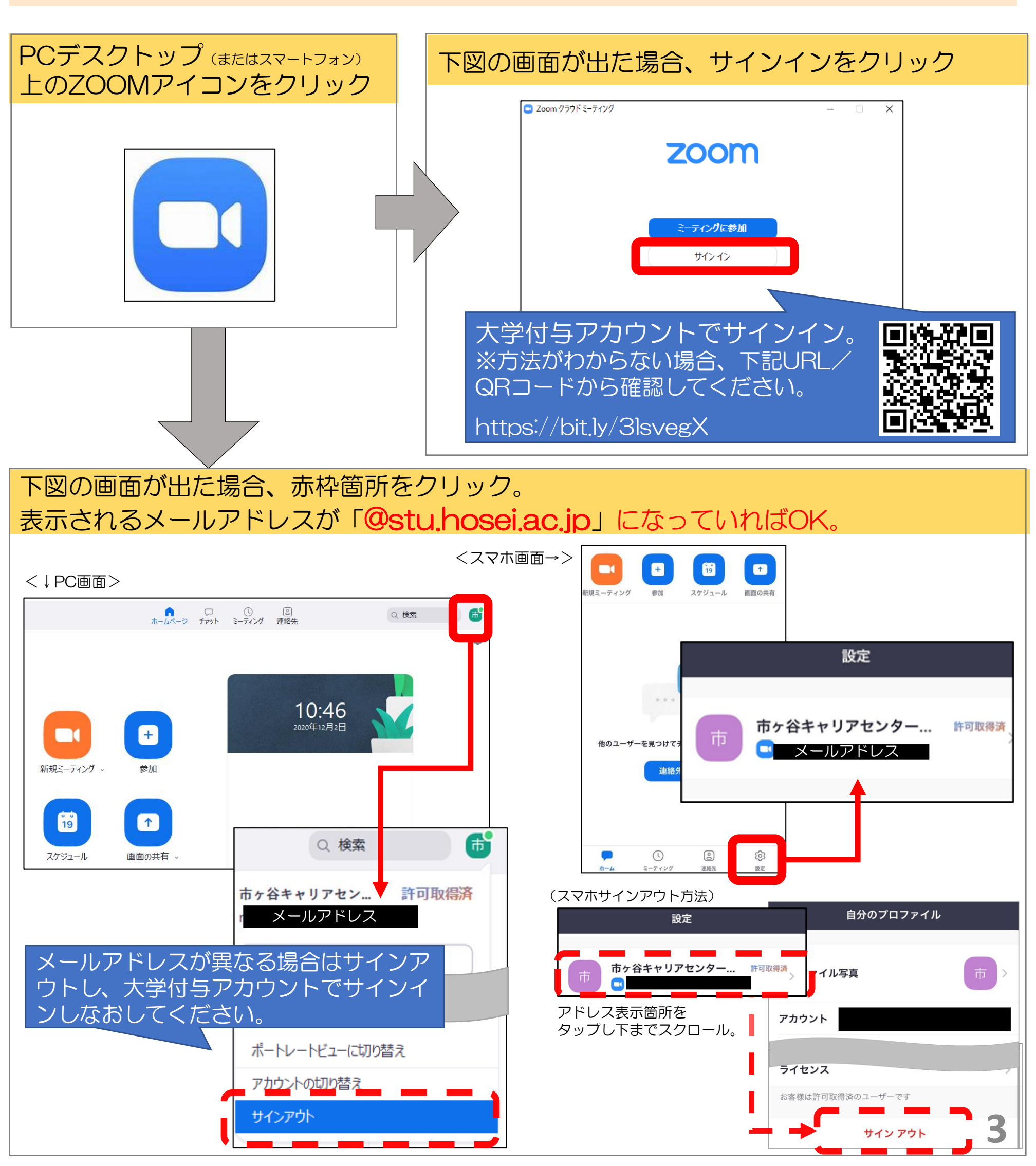